# **Clearing Jams**

# Access doors and trays

The following illustrations show areas in the printer where jams can occur.

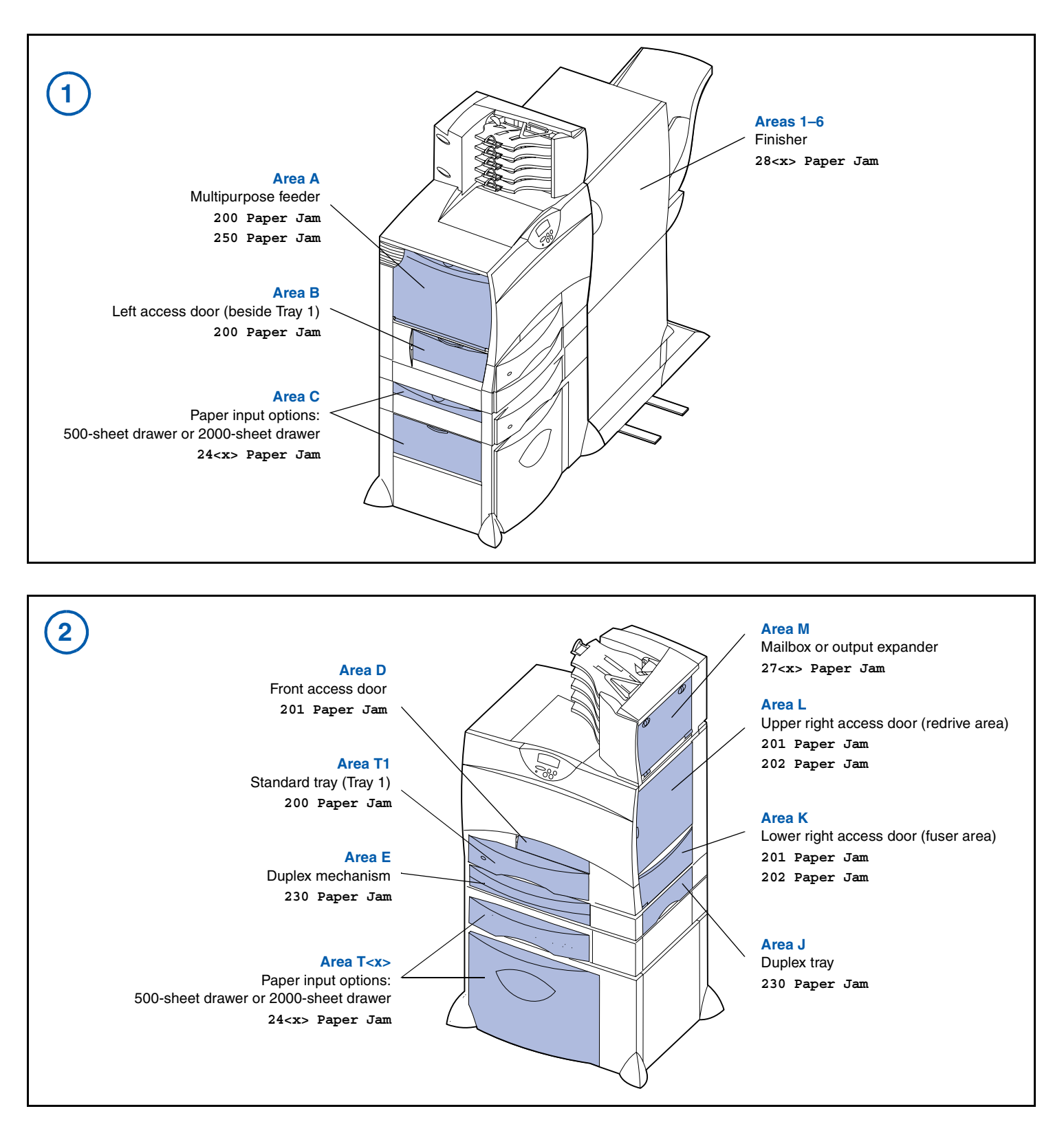

# Clearing the entire paper path

When a paper jam occurs, the printer stops operating and displays 2<xx> Paper Jam and a message to clear certain printer areas.

After you have cleared the following areas, make sure all printer covers, doors, and trays are closed, and then press **Go** to resume printing.

### Area A

1 If you are using the multipurpose feeder, release the levers on each side of the feeder to open it flat.

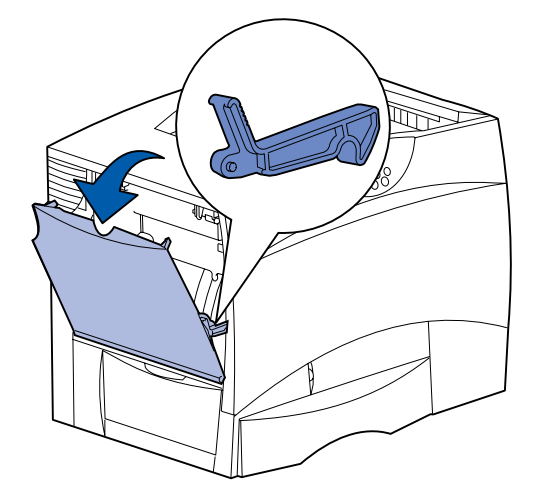

2 Remove any jams and return the feeder to its working position.

#### Area B

- 1 Open the left access door.
- 2 Pull down the lever until it stops.

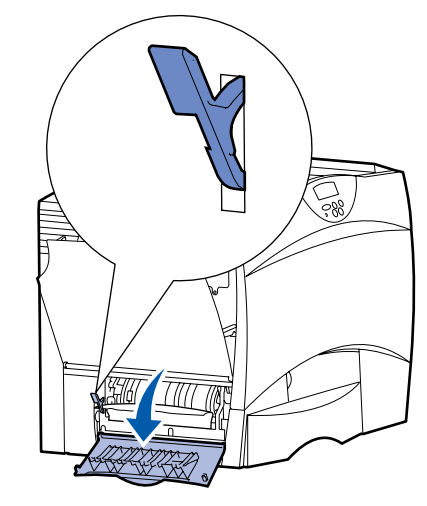

- 3 Remove the jam.
- 4 Return the lever to its upright position.
- 5 Close the door.

P/N 15G1996 E.C. 3G0049 Printed in China 6/03

#### Area C

- 1 If you have one or more optional 500-sheet drawers:
  - a Open the 500-sheet drawer access door. Hold the door down while removing jams.

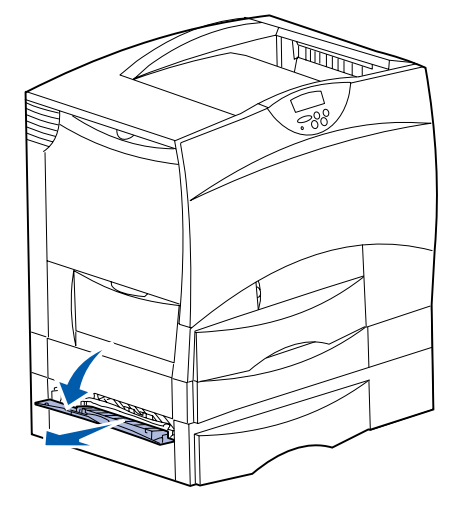

- **Note:** Make sure the entire paper stack is loaded correctly and pushed all the way down into the tray.
- **b** Close the door.
- 2 If you have an optional 2000-sheet drawer:
  - a Open the 2000-sheet drawer access door. Pull the jam down and out of the rollers.

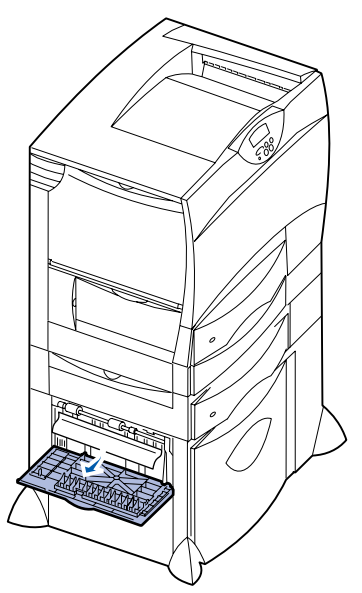

**b** Close the door.

#### Area D

- 1 Open the front access door.
- 2 Hold down the lever in the upper left corner. Remove jams in the rollers under the image transfer unit.

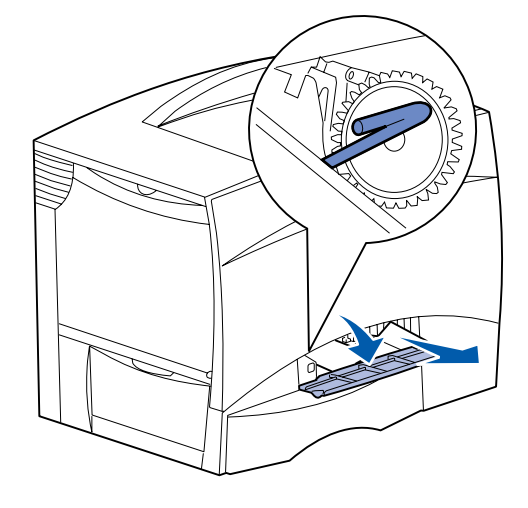

**Note:** Unfused toner may be present.

#### Area T1

- 1 If clearing Area B did not clear the jam, then carefully open tray 1. Remove any jams.
  - Note: Make sure the paper is pushed all the way down into the tray.
- 2 Close tray 1.

#### Area E

1 Pull the duplex mechanism completely out. Look inside and remove any paper caught in the rollers. Also, look up inside, as some jams may be above the rollers.

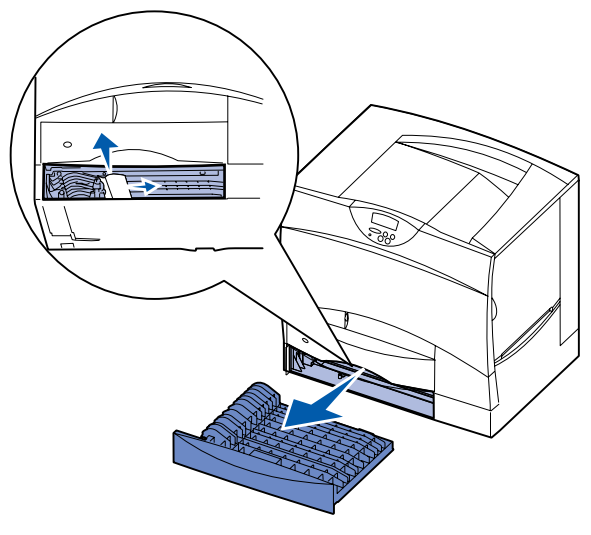

**2** Reinstall the duplex mechanism in the printer.

#### Area T<x>

- 1 If you cannot clear all the 500-sheet drawer jams from Area C:
  - **a** Carefully open trays 2 through 4 (all 500-sheet trays) and remove jams.
  - Note: Make sure the paper is pushed all the way down into the tray.
- b Close trays 2 through 4.
- 2 If you cannot clear the 2000-sheet drawer jam from Area C:
  - a Open the 2000-sheet drawer.
  - **b** Remove any jams, and then close the 2000-sheet drawer.

#### Area J

1 Remove the duplex tray.

**2** Remove any jams and then reinstall the tray.

#### Area K

1 Open the lower right access door.

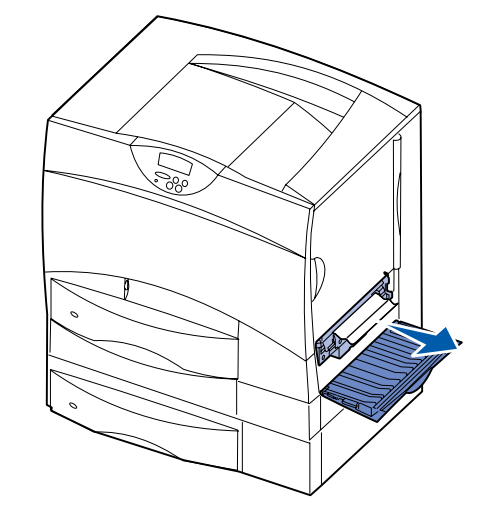

2 Remove any jams, and then close the door.

#### Area L

1 Open the upper right access door.

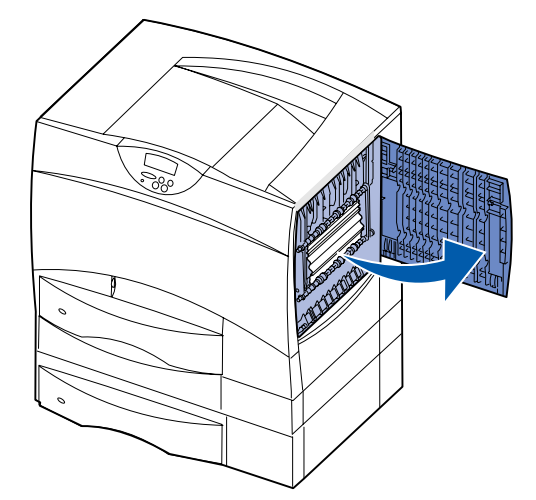

2 Remove jams from the rollers and then close the door.

# **Clearing fuser jams**

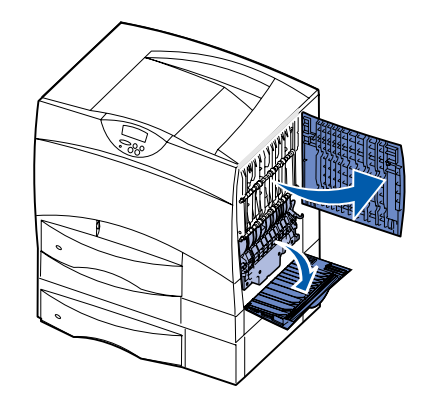

- 1 Clear the paper path. If the jam error message persists, go on to step 2.
- 2 Open both the upper right and the lower right access doors (areas L and K).
- **CAUTION:** The fuser assembly may be hot. Let it cool before continuing.
- **3** Pull down the latches. They slide toward the center to release the fuser.

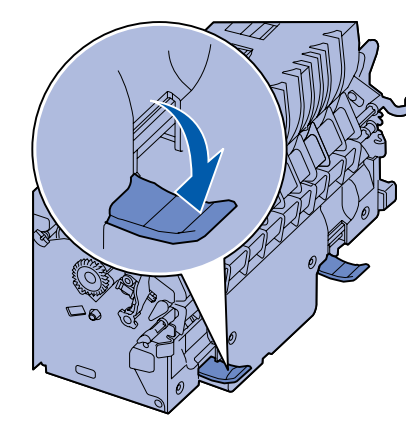

4 Pull the fuser out of the printer, and set it on a clean, flat surface.

1 C M e Re irr

5 Unsnap the housing and set it aside.

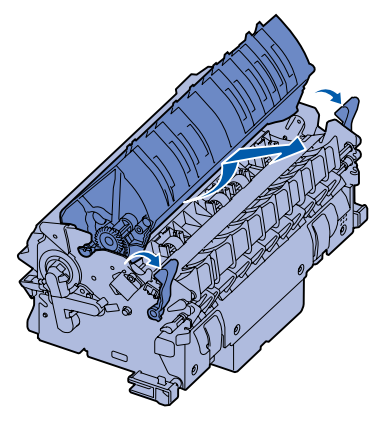

6 Lift up the fuser roller cover and remove the jam.

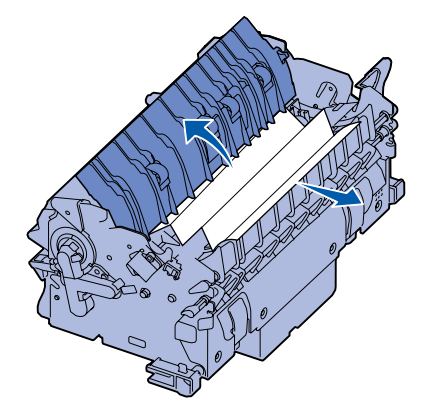

- 7 Close the fuser roller cover.
- 8 Snap the housing back onto the fuser.
- 9 Insert the fuser back into the printer.
- **10** Slide the latches out, and then pull up to refasten them.
- **11** Close the doors.

# *Clearing image transfer unit, mailbox (Area M), or output expander (Area M) jams*

Refer to the publications CD for instructions on clearing image transfer unit, mailbox, or output expander jams.

## Clearing finisher jams (Areas 1–6)

Refer to the *Finisher Setup & User's Guide* for instructions on clearing finisher jams.

# If you still need help

- 1 Turn the printer off and then back on.
- 2 Contact your administrator or Help desk if you need more assistance.